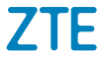

## ZTE BLADE A521 Quick Start Guide

Search 'ZTE New Zealand' on Facebook , Google+ and Twitter to keep in touch.

© ZTE 2017 Ver 1.0 July 2017

The SAR value for this device is published on ztemobiles.com.au

## **Getting to Know Your Phone**

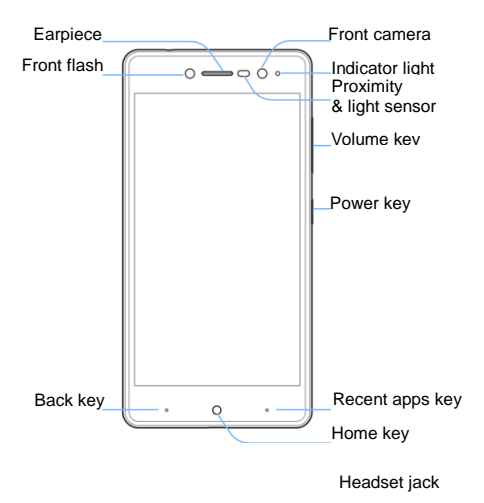

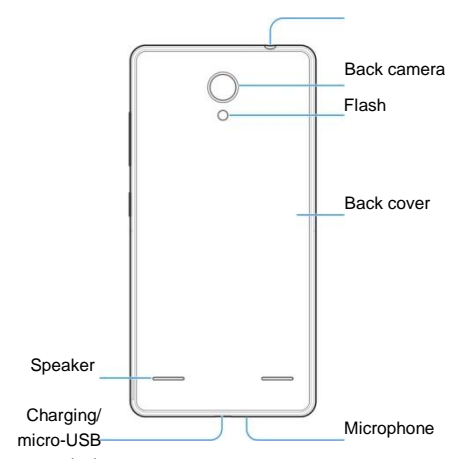

## Installing the nano-SIM Card and the

#### microSDXC<sup>™</sup> Card (Optional) Charging/ The page SIM card cap be installed or removed while the micro-USB

The nano-SIM card can be installed or removed while the phone is turned on.

Power off your phone before removing or replacing the battery.

### WARNING!

To avoid damage to the phone, do not use any other kind of SIM cards, or any non-standard nano-SIM card cut from a SIM card. You can get a standard nano-SIM card from your service provider.

1. Place your finger in the slot at the bottom of the back cover to lift and remove the cover.

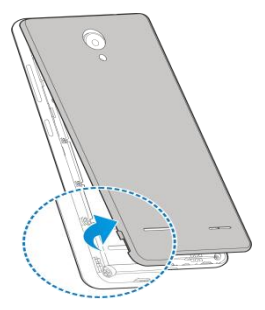

2. Hold the nano-SIM card with their cut corner oriented as shown and slip it into the card holder.

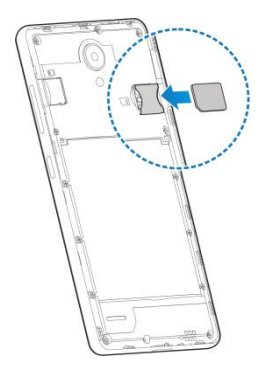

3. Hold your microSDXC card with the metal contacts facing down and slide it into the microSDXC card slot.

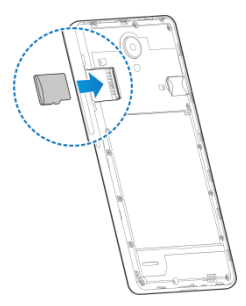

 Insert the battery by aligning the golden contacts on the battery and those in the battery compartment. Gently push down on the battery until it clicks into place.

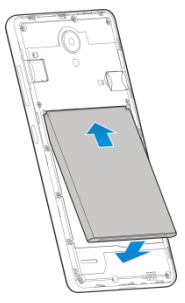

5. Replace the back cover.

1 Align the back cover with the bottom of the phone.

2 Press the cover back into place.

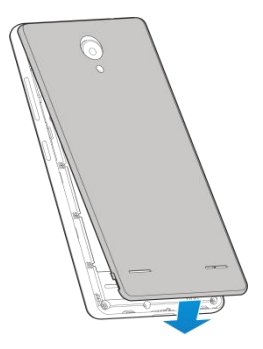

## **Charging the Phone**

Your phone's battery should have enough power for the phone to turn on, find a signal, and make a few calls. You should fully charge the battery as soon as possible.

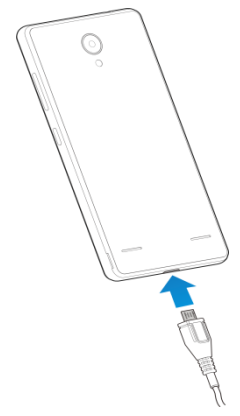

## • WARNING!

Use only ZTE-approved chargers and cables. The use of unapproved accessories could damage your phone or cause the battery to explode.

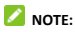

If the battery is extremely low, you may be unable to power on the phone even when it is being charged. In this case leave the phone on charge for at least 20 minutes then try again.

| Recent<br>Apps key | Touch the key to open the most recently used applications screen.                                                                                                    |
|--------------------|----------------------------------------------------------------------------------------------------|
| Home key           | Touch it to open the home screen. If<br>you're viewing the left or right<br>extended home screen, Touch it to<br>open the central home screen.                                                                                     |
| Back key           | Touch it to open the previous screen<br>you were working in.<br>If the onscreen keyboard is open,<br>touch it to close the keyboard.                                                                                               |
| Power key          | Press it to turn on/off the display.<br>Long press it to open a menu with<br>options for Airplane mode, for Silent<br>mode, for Vibration mode, and for<br>powering off the phone.                                                 |
| Volume<br>keys     | Adjust the volume.<br>Long press it to quickly adjust the ring<br>tone volume to maximum or<br>minimum.<br>Press to access the Interruptions panel<br>Press to control in call volume<br>Press to control media and apps<br>volume |

# How to get to Settings 🔯

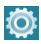

There are a few ways to get to the Settings menu:

1. Go to Apps > Settings

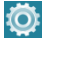

2. Pull the screen down twice and press

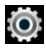

#### Making Calls

- 1. Touch Home Key >
- 2. Enter the phone number using the keypad. Touch to delete wrong digits.

L,

- 3. Press Options to add a Pause or Wait if required
- 4. Press and hold the 0 key to enter the plus (+) symbol for international dialling.

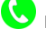

5. Touch the Phone icon 🕓 below the keypad to dial.

#### Options during a call

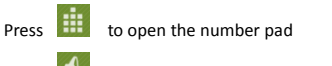

- to use loudspeaker (Handsfree) mode
- Press Ito mute the microphone
- Press III to put the current call on hold
- Press 😫 to dial in another party (Conference)
- Press **P** to End the call

When you receive a phone call

The display shows the caller ID and any additional information about the caller saved in Contacts

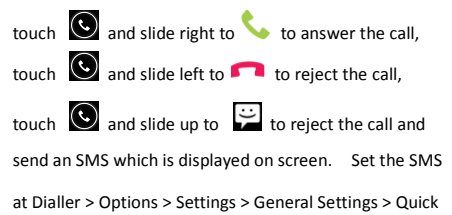

TIP: You can silence the incoming ring by pressing either

of the Volume keys.

#### **Adjusting Volumes**

The side volume keys work in three different ways:

 When you are on a call use the volume keys to adjust the in call volume.

 When you are using a media application, such as music, video or games, the volume keys adjust the media volume.

3. At other times when you are not in either of the above states, the volume keys set the ringtone volume or enable vibrate mode at minimum volume.

#### Quick Enable Silent or Vibrate mode

With the screen On, long press the Power Key to see Silent, Vibrate and Normal ring modes indicated by the icons at the bottom of the panel.

Go to Apps > Settings > Audio Profiles > 🔀 > Vibrate to enable Vibrate on Ring.

#### Access the Quick Settings Panel

Swipe down from the top of the screen to view the Quick Settings panel. Tap each icon to switch On or Off. Touch Wi-Fi or Bluetooth (under the line) to configure those features.

#### Connect to a local Wi-Fi network

1. Touch Home > Apps > Settings > Wi-Fi, switch to On.

2. Tap Wi-Fi to view available networks.

3. Touch a network name to connect to it.

Previously connected networks will connect automatically. If the network is secured enter the password.

## Messaging

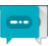

You can use Messaging to exchange text messages (SMS)

and multimedia messages (MMS).

Touch

- h the Home screen to open Messaging
- 1
- Touch **t**o write a new message.
- Touch **Q** to search within messages 2
- 3. Touch an existing message to open the thread.

#### Send a Text Message

From **Messaging** touch  $\bigcirc$  to create a new message.

Enter the recipient's number or name if they are stored in

your Contacts. As matching contacts appear you can

touch a suggested recipient.

Touch the Type message field, and enter your message using the keypad.

Touch to Send

#### Reply to a Message

Messages you receive are appended to existing threads of the same number. A new thread is created for new numbers.

- 1. On the Messaging screen, touch the thread that has the message you want to reply to.
- Type your reply in the text box at the bottom. You can 2.

touch the attach icon + if you want to reply with an MMS.

3. Touch > to Send.

#### View Message Details

- 1. Touch and hold a message in a thread.
- Touch View message details to see the message type, sender or receiver, time and date.

## **Product Safety Information**

|             | Don't make or receive phone calls while driving. Never text while driving.                   |
|-------------|----------------------------------------------------------------------------------------------|
| <b>1</b> -0 | Keep your phone at least 10 mm away from your body while making calls.                       |
| Ø           | Small parts may cause choking.                                                               |
| 警           | Your phone can produce a loud sound.                                                         |
| R           | To prevent possible hearing damage, do not listen at<br>high volume levels for long periods. |
| Ü           | Avoid contact with anything magnetic.                                                        |
|             | Keep away from pacemakers and other electronic medical devices.                              |
| Ð           | Turn off when asked to in hospitals and medical facilities.                                  |
|             | Turn off when told to on aircraft and at airport.                                            |
| *           | Turn off when near explosive materials or liquids.                                           |
| £           | Don't use at gas stations.                                                                   |
|             | Your phone may produce a bright or flashing light.                                           |
| *           | Don't dispose of your phone in fire.                                                         |
|             | Avoid extreme temperatures.                                                                  |
| Ŧ           | Avoid contact with liquids. Keep your phone dry.                                             |

| Tr. | Do not attempt to disassemble your phone.                                     |
|-----|-------------------------------------------------------------------------------|
|     | Only use approved accessories.                                                |
| (B) | Don't rely on your phone as a primary device for<br>emergency communications. |